## MODIFICAÇÃO DOS PARAMETROS DE TEMPO DE CONEXÃO E RECONEXÃO

Aplicação: Este procedimento tem por objetivo mostrar como é modificado o parametro de Tempo de Conexão e Reconexão dos inversores SG3K-D, SG4K-D, SG5K-D, SG6K-D e SG8K3-D.

### 1. Instrução de Segurança

Os inversores foram projetados e testados estritamente de acordo com as normas internacionais de segurança. Sendo um equipamento eletroeletrônico, as instruções e normas relacionadas à segurança devem ser seguidas durante as etapas de instalação, comissionamento, operação e manutenção. A operação ou trabalho incorreto pode resultar em danos à vida e ao bem estar do operador ou de terceiros, ao inversor e outras propriedades que estejam próximas à instalação.

A utilização de EPIs e EPCs garantem a segurança do operador e de terceiros, a definição de quais equipamentos de proteção devem ser utilizados vai de acordo com cada tipo de instalação, por haver um risco considerável de choques e arcos voltaico, deve-se sempre seguir as normas vigentes. Assim como as ferramentas, que devem ser utilizadas de forma correta, sem que haja qualquer tipo de adaptação.

#### 2. Acesso Local aos Inversores

Para acessar o inversor em modo local, siga os passos abaixo:

1 – Entre no aplicativo ISolarCloud. No canto inferior direito você tem a opção de "Acesso Local".

2 – Selecione a opção "WLAN".

3 – O aplicativo irá mostrar um aviso no qual você deverá conectar na rede do inversor. Feche esse aviso

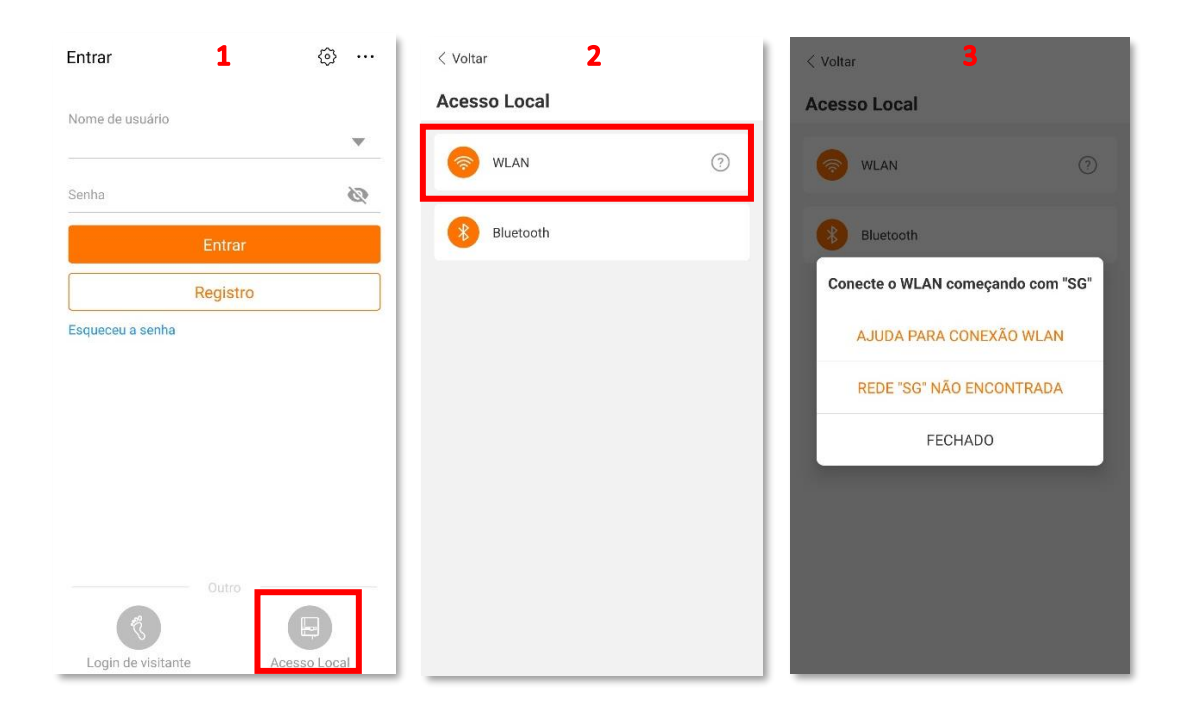

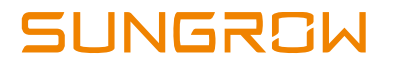

4 – Entre em na área de redes wi-fi do seu celular. Lá você irá encontrar uma rede denominada SG-"número de série do stick wi-fi". Selecione essa rede.

5 – Ao tentar se conectar a rede, será necessário colocar a senha de acesso. Essa senha é o número de série do stick wi-fi com as letras em maiúsculo.

6 – Quando conectado, o celular vai mostrar a mensagem de que esta "conectado sem internet". Isso é normal.

7 – Ao voltar para o aplicativo, selecione "WLAN" de novo e irá aparecer a tela de login. O Nome de Usuário será **admin** e a Senha **091030.** 

| 4                                                                                                    | < SG-A19****1273 <mark>5</mark> | < Wi-Fi <b>6</b> 🔍 :                       |
|----------------------------------------------------------------------------------------------------|---------------------------------|--------------------------------------------|
| Wi-Fi                                                                                                    | Senha<br>Insira a senha         | Ativado •                                  |
|                                                                                                    | Reconexão automática            | ) SG-A19****1273<br>Conectado sem Internet |
| Ativado                                                                                                    | Avançado                        | Redes disponíveis                          |
| Rede atual                                                                                                    | Conectar                        | 🛜 Clara 2.4                                |
| Conectado                                                                                                    |                                 | 🗟 Clara 5G                                 |
| Redes disponíveis                                                                                                    |                                 | R VIVOFIBRA-FB64                           |
| SG-A19****1273                                                                                                    |                                 | 🗟 VIVOFIBRA-FB64-5G                        |
| Internet não disponível                                                                                                    |                                 | 🗟 Wrubleski                                |
| (internet) (internet) |                                 | andrea be _EXT                             |
| Detalhes Concluído                                                                                                    |                                 | BMORAD                                     |

| < Voltar                 | A1801129771 😤 |
|--------------------------|---------------|
| WLAN                     |               |
| Nome de usuário<br>admin |               |
| Senha de login<br>091030 | 80            |
| En                       | trar          |
|                          |               |
|                          |               |
|                          |               |
|                          |               |
|                          |               |
|                          |               |
|                          |               |
|                          |               |

# SUNGROW

### 3. Modificação do Parâmetros.

- 8 Ao entrar, você deve clicar na opção "Mais" no canto inferior direito da tela.
- 9 Vá em "Configurações de Parâmetros".
- 10 Entre em "Parâmetros do Sistema".

| SG5K-D<br>SN: A1801129             | 771                                                                                                    | Mais 9                      | - 1 | < Voltar 10                 |                            |
|------------------------------------|----------------------------------------------------------------------------------------------------|-----------------------------|-----|-----------------------------|----------------------------|
| Operação                           |                                                                                                    | A1801129771                 |     | Configurações de parâmetros |                            |
| 4.894 W                            | - 0                                                                                                    | Configuração WLAN           | >   | País<br>Brasil              | ×                          |
| Potência em tempo real             |                                                                                                    | Configurações de parâmetros | >   | Parâmetros do sistema       | $\sum_{i=1}^{N}   f_i  ^2$ |
|                                    | 4.752 w                                                                                                    | 😚 Configurações avançadas   | >   | Parâmetros de proteção      | ×                          |
| Potência nominal                   | 5,0 kWp                                                                                                    | Atualização de Firmware     | >   | Controle de potência        | >                          |
| Geração de energia hoje            | 0,8 <sub>kWh</sub>                                                                                                    | C Versão de software        | >   |                             |                            |
| Energia total                      | 40.005 kWh                                                                                                    | Sair                        |     |                             |                            |
| Paging inicial Info. de Euro. Regi | Contraction of the second second seco | ☆ ☑ (5)                     | •   |                             |                            |

11 – Nesse menu você já tem acesso aos parâmetros de Tempo de Conexão e Reconexão.

12 – Entre no parâmetro de Tempo de Conexão, digite o valor desejado e selecione "Confirmado".

13 – Entre no parâmetro de Tempo de Reconexão, digite o valor desejado e selecione "Confirmado".

| < Voltar 11                                      | < Voltar 12                                      | < Voltar 13                                      |  |
|--------------------------------------------------|--------------------------------------------------|--------------------------------------------------|--|
| Parâmetros do sistema                            | Parâmetros do sistema                            | Parâmetros do sistema                            |  |
| Ligar/Desligar >                                 | Ligar/Desligar                                   | Ligar/Desligar                                   |  |
| Compensação de geração de energia total<br>0 kWh | Compensação de geração de energia total<br>0 kWh | Compensação de geração de energia total<br>DikWh |  |
| Habilitação de inspeção do cabo de aterramento   | Habilitação de inspeção do cabo de aterramento   | Habilitação de inspeção do cabo de aterramento   |  |
| Volt-watt                                        | Vi Tempo de conexão                              | v. Tempo de reconexão                            |  |
| Valor de parâmetro para recuperação              | Vi                                               | V30                                              |  |
| Tempo de conexão<br>10 s                         | Tancelar Confirmado                              | T Cancelar Confirmado                            |  |
| Tempo de reconexão<br>30 s                       | Tempo de reconexão<br>30 s                       | Tempo de reconexão<br>30 s                       |  |
| Desaceleração por falha                          | Desaceleração por falha                          | Desaceleração por falha                          |  |
|                                                  |                                                  |                                                  |  |
|                                                  |                                                  |                                                  |  |
|                                                  |                                                  |                                                  |  |

### **CONTATOS SUNGROW**

Av. Leonil Crê Bortolosso, 88, galpão 03 – Quitaúna, Osasco/SP - 06186-260 0800 677 6000 latam.service@sungrowamericas.com